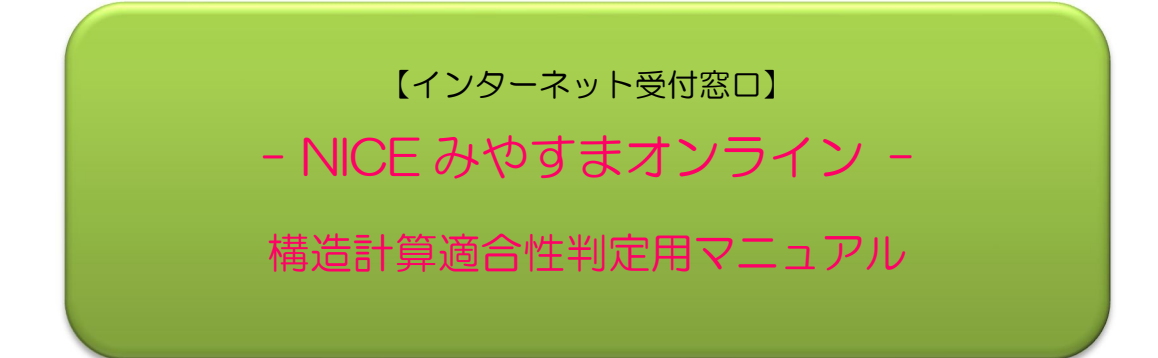

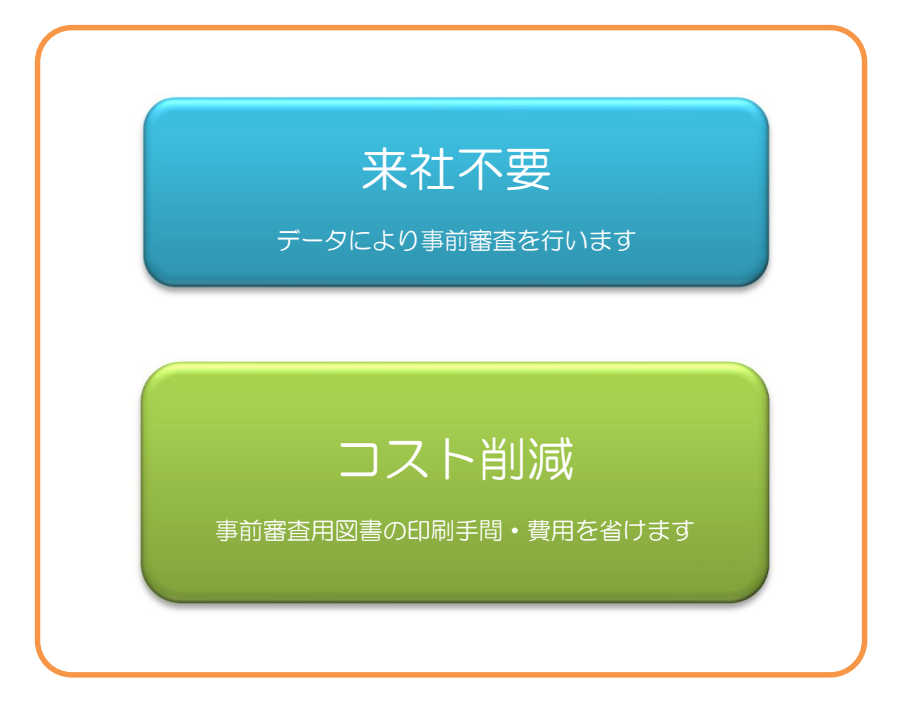

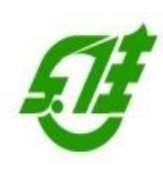

(一財)宮城県建築住宅センター
 構造判定室 構造審査課
 TEL:022-262-3717 FAX:022-213-2789
 E-mail:ko\_zo\_hantei@mkj.or.jp

2023/1/13 編集版

| 目 | 次 |
|---|---|
| P | 八 |

|    |     |     |                  | ページ |
|----|-----|-----|------------------|-----|
| 1. | はじ  | めに  | 2                | 3   |
|    |     |     |                  |     |
| 2. | NIC | EЗ  | *やすまオンラインの利用について | 3   |
|    | 2.  | 1   | 利用者登録            | 3   |
|    | 2.  | 2   | 各種設定等            | 3   |
|    |     |     |                  |     |
| 3. | 事前  | 「申請 | 青の手順             | 4   |
|    | 3.  | 1   | 新規物件の追加          | 4   |
|    | 3.  | 2   | 事前申請図書のアップロード    | 10  |
|    | 3.  | 3   | 申請図書の追加と補正内容の送信  | 18  |
|    | 3.  | 4   | 申請図書の補正依頼        | 25  |
|    | 3.  | 5   | 申請図書の提出依頼        | 31  |
|    |     |     |                  |     |

4. 留意事項

1. はじめに

このマニュアルは、「NICE みやすまオンライン」の利用方法について、構造適判に おける WEB 申請(事前申請)の方法について解説したものです。

NICE みやすまオンラインは、確認申請の利用が主要な対象となっています。ここでは、構造適判のWEB申請に必要な事項について取り上げて詳しく説明をいたします。確認申請と共通する部分は、「建築確認用マニュアル」を参照ください。

「建築確認用マニュアル」

https://www.mkj.or.jp/wp/wp-content/uploads/2022/01/kakuninmanyuaru.pdf

- 2. NICE みやすまオンラインの利用について
- 2.1 利用者登録

NICE みやすまオンラインをご利用いただくには、利用者登録が必要です。詳しくは、 「建築確認用マニュアル 1.利用者登録の手順(P.3~)」を参照ください。

2.2 各種設定等

ユーザー情報の設定、ひとつの利用者登録で複数の社員の利用、物件ごとのパートナー管理が可能です。「建築確認用マニュアル 3. 各種設定 (P.6~)」を参照ください。

3. 事前申請の手順

## 3.1 新規物件の追加

ユーザーID とパスワードを入力して、NICE みやすまオンラインにログインします。(図 3.1.1) ユーザーID は利用者登録の際にメールで送信したものです。パスワードはユーザー登録の際に利 用者様がご自身で設定されたものです。ユーザーID とパスワードはログインに必要ですので、お 忘れにならないよう大切に保管してください。

| □ INCE みやすまオンライン検証店 - □ × +                                                     |   |   |   |   |     | - | ٥ | × |
|---------------------------------------------------------------------------------|---|---|---|---|-----|---|---|---|
| ← → C A  thtps://www.nicewebshinsei.net/mki/exercise/?r=1                       | P | * | ۹ | G | £ີ≡ | Ē |   |   |
| ー<br>NICE みやすまオンライン検証版                                                          |   |   |   |   |     |   |   |   |
| ログイン すでに利用者登録されている場合はごちらからログインして下さい。 ログインD ・・・・・・・・・・・・・・・・・・・・・・・・・・・・・・・・・・・・ |   |   |   |   |     |   |   |   |
| 一般財団法人 宮城県建築住宅センター                                                              |   |   |   |   |     |   |   |   |

図 3.1.1 NICE みやすまオンラインのログイン画面

ログインするとシステムが起動します。物件一覧をクリックします。(図 3.1.2)

|                                                                           | ~  |   | 0 | ~  | - | 0 | ×        |
|---------------------------------------------------------------------------|----|---|---|----|---|---|----------|
| C つ い い ntps://www.nceweosninsel.net/ms/jexerose/Menu/Index               | 20 | ~ | ç | 2= | Ψ | - | <br>אליק |
|                                                                           |    |   |   |    |   |   |          |
| 申請          物件一覧       パートナー管理         ユーザー情報          社員管理          会社情報 |    |   |   |    |   |   |          |
| 一般財間法人 胃域風建築住宅センター                                                        |    |   |   |    |   |   |          |

図 3.1.2 メニュー画面(物件一覧をクリック)

物件追加をクリックします。(図 3.1.2)

|       | グアウト   |
|-------|--------|
|       |        |
| 数:0件  | υ      |
| 最終処理日 | -      |
|       | L      |
|       | L      |
|       |        |
|       | Ŧ      |
|       |        |
|       |        |
|       |        |
|       |        |
|       | 1.1.0件 |

図 3.1.3 物件一覧画面(物件追加をクリック)

物件追加から他業務を選択してクリックします。(図 3.1.4)

|                          | NICE みやすまオンライ | (2時証版-市 × ) +    |                   |                         |                  |         |    |         |      |    |    |    |     | -    | ٥    | ×   |
|--------------------------|---------------|------------------|-------------------|-------------------------|------------------|---------|----|---------|------|----|----|----|-----|------|------|-----|
| $\leftarrow \rightarrow$ | CÂ            | https://www.nice | ewebshinsei.net/m | kj/exercise/Bukken/List |                  |         |    |         |      | í. | 4  | G  | £^≡ | œ    |      |     |
| NICE みや                  | すまオンライ        | ン検証版 🏠           |                   |                         |                  |         |    |         |      |    |    |    |     |      | ログ:  | アウト |
| 物件一覧                     |               |                  |                   |                         |                  |         |    |         |      |    |    |    |     |      |      |     |
|                          |               |                  |                   |                         | 物件追加。            | 物件複製    | 編集 | ※条件指定あり | 物件検索 | 表示 | 非要 | 天示 |     | 件数:( | 件    | υ   |
|                          | 物件名           | 建築場所             | 建築主               | 確 適 他 WEB中              | 3 基準法            | 2 備考    |    |         |      |    |    |    |     | 最終效  | 「日里切 | -   |
|                          |               |                  |                   |                         | フラット35<br>住宅性能評価 |         |    |         |      |    |    |    |     |      |      |     |
|                          |               |                  |                   |                         | 他業務              |         |    |         |      |    |    |    |     |      |      |     |
|                          |               |                  |                   |                         |                  |         |    |         |      |    |    |    |     |      |      |     |
|                          |               |                  |                   |                         | 該当するデー・          | タがありません |    |         |      |    |    |    |     |      |      |     |
|                          |               |                  |                   |                         |                  |         |    |         |      |    |    |    |     |      |      |     |
|                          |               |                  |                   |                         |                  |         |    |         |      |    |    |    |     |      |      |     |
|                          |               |                  |                   |                         |                  |         |    |         |      |    |    |    |     |      |      |     |
|                          |               |                  |                   |                         |                  |         |    |         |      |    |    |    |     |      |      |     |
|                          |               |                  |                   |                         |                  |         |    |         |      |    |    |    |     |      |      |     |
|                          |               |                  |                   |                         |                  |         |    |         |      |    |    |    |     |      |      |     |
|                          |               |                  |                   |                         |                  |         |    |         |      |    |    |    |     |      |      |     |
|                          |               |                  |                   |                         |                  |         |    |         |      |    |    |    |     |      |      |     |
|                          |               |                  |                   |                         |                  |         |    |         |      |    |    |    |     |      |      |     |
|                          |               |                  |                   |                         |                  |         |    |         |      |    |    |    |     |      |      |     |
|                          |               |                  |                   |                         |                  |         |    |         |      |    |    |    |     |      |      |     |

図 3.1.4 物件一覧画面(他業務を選択)

物件情報追加のウインドウが表示されます。(図 3.1.5)

| 物件情報 追               | ከበ                           |                                                     |          | × |
|----------------------|------------------------------|-----------------------------------------------------|----------|---|
| 物件情報                 | 1.5                          |                                                     |          |   |
| 物件名:<br>建築場所:<br>備考: | ↓                            |                                                     |          |   |
| 他業務                  |                              |                                                     |          |   |
| 申請対象:                | □建築物<br>□昇降機<br>□法第88条第1項工作物 | <ul> <li>昇降機以外の建築設備</li> <li>法第88条第2項工作物</li> </ul> |          |   |
| 申請種別:                | · · · · ·                    | •                                                   |          |   |
|                      |                              |                                                     | 作成 キャンセル | , |

図 3.1.5 物件情報追加

新規物件の物件情報を入力します。(図 3.1.6)

| 物件情報 追 | ከበ             |              | ×       |
|--------|----------------|--------------|---------|
| 物件情報   |                |              |         |
| 物件名:   | (仮称)〇〇マンション新築日 | 事            |         |
| 建築場所:  | ~              |              |         |
| 備考:    |                |              |         |
| 他業務    |                |              | 13      |
| 申請対象:  | ✔建築物           |              |         |
|        | □昇降機           | □昇降機以外の建築設備  |         |
|        | □法第88条第1項工作物   | □法第88条第2項工作物 |         |
| 申請種別:  | 構造適判           | <u>-</u>     |         |
|        |                |              | 作成キャンセル |

図 3.1.6 物件情報の入力

物件名を入力、申請対象は建築物にチェック、申請種別は「構造適判」を選択して、作成ボタ ンを押します。

(申請種別の「確認申請 構造審査」のご利用についての詳しい内容は、構造審査課 022-262-3717 までお問合せください) 物件情報のウインドウが表示されるので、左側の「編集開始」をクリックします。(図 3.1.7)

|                            | みやすまオンライン検証版 - ( | 6 × +                   |                   |                |                   |                 |            |       |   |     |     | - | 0    | ×  |
|----------------------------|------------------|-------------------------|-------------------|----------------|-------------------|-----------------|------------|-------|---|-----|-----|---|------|----|
| $\leftarrow \rightarrow$ ( | ට බ 🗈 htt        | tps://www.nicewebshinse | .net/mkj/exercise | /Sonota/015311 | 1494b405bdb4e9ad9 | 6ca682a4ec/Edit |            | ŵ     | - | G   | ₹⁄≡ | œ | ۲    |    |
| NICE みやすき                  | ミオンライン検証版        |                         |                   |                |                   |                 |            |       |   |     |     |   | ログアウ | F) |
| 物件名:(仮称)(                  |                  |                         |                   |                |                   |                 | 申請種別:他業務 - | 構造適利方 |   | Ŧ   | エック |   | 履歴   |    |
| 申請情報                       | 申請情報             |                         |                   |                |                   |                 |            | 申請    |   | 申請取 | 消   |   | 1    | S  |
|                            |                  |                         |                   |                |                   |                 |            |       |   |     |     |   |      |    |
|                            | 中請日              |                         |                   |                |                   |                 |            |       |   |     |     |   |      |    |
|                            | 地名地番             | ~                       |                   |                |                   |                 |            |       |   |     |     |   |      |    |
|                            | 建筑士              | 70.54                   |                   |                |                   | a.L. (          | 6          |       |   |     |     |   |      |    |
|                            | XEWII            | シリカナ:                   |                   |                | 10                | リテ:<br>18:      | -          |       |   |     |     |   |      |    |
| 1                          |                  | フリガナ:                   |                   |                |                   |                 |            |       |   |     |     |   |      |    |
| 編集開始                       |                  | 氏名:                     |                   |                |                   |                 |            |       |   |     |     |   |      |    |
| 保存                         |                  | 郵便番号:                   | 検索                |                |                   |                 |            |       |   |     |     |   |      |    |
| <b>身友して良る</b>              |                  | 所在地:                    | ~                 |                |                   |                 |            |       |   |     |     |   |      |    |
| INIT O CORD                |                  | 电話番号:                   |                   |                |                   |                 |            |       |   |     |     |   |      |    |
| 」<br>戻る                    |                  |                         |                   |                |                   |                 |            |       |   |     |     |   |      |    |
|                            |                  |                         |                   |                |                   |                 |            |       |   |     |     |   |      |    |
|                            |                  |                         |                   |                |                   |                 |            |       |   |     |     |   |      |    |
|                            |                  |                         |                   |                |                   |                 |            |       |   |     |     |   |      |    |
|                            |                  |                         |                   |                |                   |                 |            |       |   |     |     |   |      |    |
|                            |                  |                         |                   |                |                   |                 |            |       |   |     |     |   |      |    |
|                            |                  |                         |                   |                |                   |                 |            |       |   |     |     |   |      |    |
|                            |                  |                         |                   |                |                   |                 |            |       |   |     |     |   |      |    |
|                            |                  |                         |                   |                |                   |                 |            |       |   |     |     |   |      |    |
|                            |                  |                         |                   |                |                   |                 |            |       |   |     |     |   |      |    |
|                            |                  |                         |                   |                |                   |                 |            |       |   |     |     |   |      |    |
|                            |                  |                         |                   |                |                   |                 |            |       |   |     |     |   |      |    |
|                            |                  |                         |                   |                |                   |                 |            |       |   |     |     |   |      |    |

図 3.1.7 申請情報(編集開始をクリック)

申請情報を入力します。(図 3.1.8)

| $\rightarrow$ C | ວິດ 🗅 htt  | ps://www.nicewebshins | ei.net/mkj/exerci | ise/Sonota/4 | 78635e491c520c6ed | 77ad9eab6e972/Edit/Son | otaShinsei |           | Śō     | - | G   | ₹⁄≡ | œ |      |
|-----------------|------------|-----------------------|-------------------|--------------|-------------------|------------------------|------------|-----------|--------|---|-----|-----|---|------|
| こ みやすま          | オンライン検証版   |                       |                   |              |                   |                        |            |           |        |   |     |     | [ | ログアウ |
|                 | のマンション新築工事 |                       |                   |              |                   |                        |            | 靖種別:他業務 - | 構造適判 方 |   | Ŧ   | エック |   | 履歴   |
| 情報              | 申請情報       |                       |                   |              |                   |                        |            |           | 申請     |   | 申請取 | 《消  |   | 1    |
| イル一覧            | + 4 7      |                       |                   |              |                   |                        |            |           |        |   |     |     |   |      |
|                 | 中網口        | 2022/01/21            |                   |              |                   |                        |            | _         |        |   |     |     |   |      |
|                 | 地名地番       | 宮城県 🗸 🖞               | 山台市青葉区            |              |                   |                        |            |           |        |   |     |     |   |      |
|                 | 建築主        | 705+.                 |                   |              | 1                 | 70#+.                  |            |           |        |   |     |     |   |      |
|                 |            | 会社名:                  |                   |              |                   | 役職:                    |            | -         |        |   |     |     |   |      |
|                 |            | フリガナ:                 |                   |              |                   |                        |            | _         |        |   |     |     |   |      |
| 編集開始            |            | 氏名:                   |                   |              |                   |                        |            |           |        |   |     |     |   |      |
| 保存              | 1          | 郵便番号:                 | 検索                |              |                   |                        |            |           |        |   |     |     |   |      |
|                 |            | 所在地:                  | ~                 |              |                   |                        |            |           |        |   |     |     |   |      |
| FUCES           |            | 電話番号:                 |                   |              |                   |                        |            |           |        |   |     |     |   |      |
| キャンセル           |            |                       |                   |              |                   |                        |            |           |        |   |     |     |   |      |
|                 |            |                       |                   |              |                   |                        |            |           |        |   |     |     |   |      |
|                 |            |                       |                   |              |                   |                        |            |           |        |   |     |     |   |      |
|                 |            |                       |                   |              |                   |                        |            |           |        |   |     |     |   |      |
|                 |            |                       |                   |              |                   |                        |            |           |        |   |     |     |   |      |
|                 |            |                       |                   |              |                   |                        |            |           |        |   |     |     |   |      |
|                 |            |                       |                   |              |                   |                        |            |           |        |   |     |     |   |      |
|                 |            |                       |                   |              |                   |                        |            |           |        |   |     |     |   |      |
|                 |            |                       |                   |              |                   |                        |            |           |        |   |     |     |   |      |
|                 |            |                       |                   |              |                   |                        |            |           |        |   |     |     |   |      |
|                 |            |                       |                   |              |                   |                        |            |           |        |   |     |     |   |      |
|                 |            |                       |                   |              |                   |                        |            |           |        |   |     |     |   |      |

図 3.1.8 申請情報の入力

申請情報は、申請日と地名地番を必ず入力してください。地名地番は市町村(仙台市青葉区等) の入力だけで構いません。建築主の入力は不要です。入力後、「保存」をクリックします。 以上で物件の追加は完了です。

事前の申請図書データをアップロードする準備として、ファイル一覧のタグをクリックしてフ ァイル一覧の表示に切り替えておきます。(図 3.1.9)

| NICE & to                  | ###72月12機超版 - 他 🗙 🕂                                                                |                   |             |         |                  |       |      |     |     | - | ٥    | ×      |
|----------------------------|------------------------------------------------------------------------------------|-------------------|-------------|---------|------------------|-------|------|-----|-----|---|------|--------|
| $\leftarrow \rightarrow c$ | https://www.nicewebshinsei.net/mkj/exercise/Sonota/478635e491c520c6ed877ad9eab6e97 | /Edit/AttachFilel | List        |         |                  | ŵ     | ۹    | ß   | ₹^≡ | œ |      |        |
| NICE みやすまオ                 | ンライン検証版                                                                            |                   |             |         |                  |       |      |     |     |   | ログアウ | ٦<br>۱ |
| 物件名: (仮称) 〇〇               | マンション新葉工事                                                                          |                   | JobID : 171 | 申請種別: 伯 | <b> 業務 - 構</b> ) | 造適判 方 | 式:添付 | Ŧ   | エック | L | 履歷   |        |
| 中請情報                       | ファイル一覧                                                                             |                   |             |         | - H              | 申請    |      | 申請取 | 消   |   | 1    | ں<br>ا |
| ファイル一覧 共有                  | ダウンロード -括ダウンロード                                                                    | 追加                | 文書名変更       | 削除      |                  |       |      |     |     |   |      |        |
|                            | No 文書名                                                                             | 登録日時              | 申請 署名       | 判定      |                  |       |      |     |     |   |      |        |
|                            |                                                                                    |                   |             |         | ^                |       |      |     |     |   |      |        |
|                            |                                                                                    |                   |             |         | ~                |       |      |     |     |   |      |        |
|                            |                                                                                    |                   |             |         |                  |       |      |     |     |   |      |        |
| 編集開始                       |                                                                                    |                   |             |         |                  |       |      |     |     |   |      |        |
| 保存                         |                                                                                    |                   |             |         |                  |       |      |     |     |   |      |        |
| 保存して戻る                     |                                                                                    |                   |             |         |                  |       |      |     |     |   |      |        |
| 戻る                         |                                                                                    |                   |             |         |                  |       |      |     |     |   |      |        |
|                            |                                                                                    |                   |             |         |                  |       |      |     |     |   |      |        |
|                            |                                                                                    |                   |             |         |                  |       |      |     |     |   |      |        |
|                            |                                                                                    |                   |             |         |                  |       |      |     |     |   |      |        |
|                            |                                                                                    |                   |             |         |                  |       |      |     |     |   |      |        |
|                            |                                                                                    |                   |             |         |                  |       |      |     |     |   |      |        |
|                            |                                                                                    |                   |             |         |                  |       |      |     |     |   |      |        |
|                            |                                                                                    |                   |             |         |                  |       |      |     |     |   |      |        |
|                            |                                                                                    |                   |             |         |                  |       |      |     |     |   |      |        |
|                            |                                                                                    |                   |             |         |                  |       |      |     |     |   |      |        |

図 3.1.9 ファイル一覧の表示に切り替え

3.2 事前申請図書のアップロード

物件のファイル一覧を表示して左側の「編集開始」をクリックします。(図 3.2.1)

| NICE 20                                 | すまオンライン検証版 - 他 × +                                                               |                        |             |            |        |      |       |      | ٥    | ×          |
|-----------------------------------------|----------------------------------------------------------------------------------|------------------------|-------------|------------|--------|------|-------|------|------|------------|
| $\leftarrow \  \  \rightarrow \  \   C$ | https://www.nicewebshinsei.net/mkj/exercise/Sonota/478635e491c520c6ed877ad9eab6e | 972/Edit/AttachFileLis | t           |            | ŵ      | ۹    | G   - | ^= @ | ۲    |            |
| NICE みやすまオ                              | ンライン検証版                                                                          |                        |             |            |        |      |       |      | ログアウ | <u>م</u> ر |
| 物件名: (仮称) 〇〇                            | マンション新築工事                                                                        |                        | JobID : 171 | 申請種別:他業務 · | 構造適判 方 | 式:添付 | チェ    | ック   | 履歴   |            |
| 中諸情報                                    | ファイル一覧                                                                           |                        |             |            | 申請     |      | 申請取消  |      | 5    | υ          |
| 共有                                      | ダウンロード 一括ダウンロード                                                                  | 追加                     | 文書名変更       | 削除         |        |      |       |      |      |            |
|                                         | No 文書名                                                                           | 登録日時                   | 申請 署名       | 1 判定       |        |      |       |      |      |            |
|                                         |                                                                                  |                        |             | ~          |        |      |       |      |      |            |
|                                         |                                                                                  |                        |             |            |        |      |       |      |      |            |
|                                         |                                                                                  |                        |             |            |        |      |       |      |      |            |
| 編集開始                                    |                                                                                  |                        |             |            |        |      |       |      |      |            |
| 保存                                      |                                                                                  |                        |             |            |        |      |       |      |      |            |
| TREFU CLES                              |                                                                                  |                        |             |            |        |      |       |      |      |            |
|                                         |                                                                                  |                        |             |            |        |      |       |      |      |            |
|                                         |                                                                                  |                        |             |            |        |      |       |      |      |            |
|                                         |                                                                                  |                        |             |            |        |      |       |      |      |            |
|                                         |                                                                                  |                        |             |            |        |      |       |      |      |            |
|                                         |                                                                                  |                        |             |            |        |      |       |      |      |            |
|                                         |                                                                                  |                        |             |            |        |      |       |      |      |            |
|                                         |                                                                                  |                        |             |            |        |      |       |      |      |            |
|                                         |                                                                                  |                        |             |            |        |      |       |      |      |            |
|                                         |                                                                                  |                        |             |            |        |      |       |      |      |            |

図 3.2.1 ファイル一覧(編集開始をクリック)

「追加」ボタンをクリックします。(図 3.2.2)

| NICE みやすまオンライン検証板 - 他 × +                                                                 |                          |           |               |      |     |     | - | ٥    | × |
|-------------------------------------------------------------------------------------------|--------------------------|-----------|---------------|------|-----|-----|---|------|---|
| ← → C A 🗄 https://www.nicewebshinsei.net/mkj/exercise/Sonota/478635e491c520c6ed877ad9eab6 | e972/Edit/AttachFileList |           | to            | ۹    | ß   | €_= | Ē |      |   |
| NICE みやすまオンライン検証版                                                                         |                          |           |               |      |     |     |   | ログアウ | ٢ |
| 物件名: (仮称) ロロマンション新築工事                                                                     | JobID:171 申請種            | 別:他業務 - 相 | <b>満造適判</b> 方 | 式:添付 | Ŧ   | ェック | Т | 履歴   |   |
| 中席信報 ファイル一覧                                                                               |                          |           | 申請            |      | 申請取 | 湖   |   |      | υ |
| ファイルー覧<br>共有<br>ダウンロード 一括ダウンロード                                                           | 追加 文書名変更                 | 削除        |               |      |     |     |   |      |   |
| No 文書名                                                                                    | 登録日時 申請 署名 判划            |           |               |      |     |     |   |      |   |
|                                                                                           |                          | <u>^</u>  |               |      |     |     |   |      |   |
|                                                                                           |                          | Ľ         |               |      |     |     |   |      |   |
|                                                                                           |                          |           |               |      |     |     |   |      |   |
| 編集開始                                                                                      |                          |           |               |      |     |     |   |      |   |
|                                                                                           |                          |           |               |      |     |     |   |      |   |
| +r>27/                                                                                    |                          |           |               |      |     |     |   |      |   |
|                                                                                           |                          |           |               |      |     |     |   |      |   |
|                                                                                           |                          |           |               |      |     |     |   |      |   |
|                                                                                           |                          |           |               |      |     |     |   |      |   |
|                                                                                           |                          |           |               |      |     |     |   |      |   |
|                                                                                           |                          |           |               |      |     |     |   |      |   |
|                                                                                           |                          |           |               |      |     |     |   |      |   |
|                                                                                           |                          |           |               |      |     |     |   |      |   |
|                                                                                           |                          |           |               |      |     |     |   |      |   |
|                                                                                           |                          | _         |               |      |     |     |   |      |   |
|                                                                                           |                          |           |               |      |     |     |   |      |   |

図 3.2.2 ファイル一覧(追加ボタンをクリック)

ファイルの選択ウインドウが表示されます。(図 3.2.3)

事前の申請図書ファイルを選択して、開くボタンをクリックします。

データは PDF ファイルとして、①申請書、②委任状、③建築計画概要書、④意匠図、⑤構造図、 ⑥構造計算書、⑦電算出力、⑧地盤調査結果等をそれぞれ個別のファイルとして用意してください。

| → · ↑ 📙 « 電子                                                                                                    | F申請 > 電子申請テスト > テストデータ221201 >                                                                                                    | (仮称) 〇〇ビル新築工事                                                                                                    | 5 V                                                                                                    | , ( 仮称 )                                                                        | OOLILE     | 所築工制      | 野の  |
|----------------------------------------------------------------------------------------------------|----------------------------------------------------------------------------------------------------|----------------------------------------------------------------------------------------------------|----------------------------------------------------------------------------------------------------|---------------------------------------------------------------------------------|------------|-----------|-----|
| 理マ 新しいフォルダー                                                                                                    |                                                                                                    |                                                                                                    |                                                                                                    |                                                                                 | 8:: •      |           | (   |
| <ul> <li>              クイック アクセス          </li> <li>             PC         </li> <li>             3D オブジェクト         </li> <li>             ダウンロード         </li> <li>             デスクトップ         </li> <li>             デスクトップ         </li> <li>             デスクトップ         </li> <li>             デスクトップ         </li> <li>             ビクチャ         </li> <li>             ビクチャ         </li> <li>             ビクチャ         </li> <li>             ビクジャ         </li> <li>             ビュシック         </li> <li>             Windows (C)         </li> </ul> <li>             Windows (C)         </li> <li>             Eatbax, BAK (WHS,         </li> <li>             Windows (C)         </li> <ul>             Windows (C)  </ul> <li>             Windows (C)         </li> <ul>             Windows (C)              Windows (C)  </ul> <li>             Windows (C)         <ul>             Windows (C)         </ul></li> Windows (C)              Windows (C) <li>             Windows (C)         <ul>             Windows (C)         </ul></li> Windows (C)              Windows (C) | <ul> <li>名前</li> <li>季前データ</li> <li>電子申請データ</li> <li>▲ 01_申請書,pdf</li> <li>▲ 02_意店団,pdf</li> <li>▲ 03_獲達団,pdf</li> <li>▲ 05_電算出力,pdf</li> <li>▲ 05_電算出力,pdf</li> <li>➡ 06_地盆調査,pdf</li> <li>■ 郭データ.ap</li> </ul> | 更新日時<br>2022/12/01 9:02<br>2022/12/01 9:10<br>2022/12/01 8:57<br>2022/12/01 8:59<br>2022/12/01 8:59<br>2022/12/01 8:59<br>2022/12/01 9:00<br>2022/12/01 9:03 | 世頃<br>ファイルフォルダー<br>ファイルフォルダー<br>Adobe Acroba 文雪<br>Adobe Acroba 文雪<br>Adobe Acroba 文雪<br>Adobe Acroba 文雪<br>Adobe Acroba 文雪<br>Adobe Acroba 文雪<br>ZIP ファイル | 263 КВ<br>3,054 КВ<br>1,411 КВ<br>2,557 КВ<br>3,476 КВ<br>5,762 КВ<br>19,434 КВ |            |           |     |
| ファイル                                                                                                    | 名( <u>N</u> ): 01_申誘書.pdf                                                                                                    |                                                                                                    | ~                                                                                                    | カスタムファイル                                                                        | (*.pdf;*.x | ls;*.xls> | ç ` |

図 3.2.3 ファイル選択ウインドウ

ファイル一覧に選択したファイルが追加されます。個別ファイル毎に追加と選択を繰り返して、「保存」を押します。(図 3.2.4)

| D NICE #4  | ▶▼すまオンライン体証版 - 他 x +                                                                |                      |           |       |        |   |              |    |      |     | - C   | ) × |
|------------|-------------------------------------------------------------------------------------|----------------------|-----------|-------|--------|---|--------------|----|------|-----|-------|-----|
| < ⊂ ⋒      | https://www.nicewebshinsei.net/mkj/exercise/Sonota/ab77e68e8e785b3c36fc04241544d10c | /Edit/AttachFileList |           |       |        |   | $A_{\theta}$ | 10 | s 3  | £^≡ | ۵     | )   |
| NICE みやすま: | ヤンライン検証版                                                                            |                      |           |       |        |   |              |    |      | [   | ログアウト | î q |
| 物件名:構造適利電子 |                                                                                     | JobID:374 中請種別:他業務-構 | 書適判 方式:添付 |       |        |   |              |    | チェック | 7   | 履歴    | •   |
| 中請情報       | ファイル一覧                                                                              |                      |           |       |        |   | 申請           |    | 申請取消 |     | U     |     |
| ファイル一覧     | Allaho and D. McAllaho and D.                                                       |                      |           | ****  | No. Po | _ |              |    |      |     |       |     |
| 共有         |                                                                                     |                      | 1270      | 又書名変更 | AU AF  | F |              |    |      |     |       |     |
|            | No 文書名                                                                              |                      | 登録日時      | 中請 巻谷 | 5 判定   |   |              |    |      |     |       |     |
|            | 2 01_HIP##.pui                                                                      |                      |           |       | -      | - |              |    |      |     |       | 0   |
|            | 3 — 03.摄进图.pdf                                                                      |                      |           |       |        |   |              |    |      |     |       |     |
|            | 4 🚔 04_計算書.pdf                                                                      |                      |           |       |        |   |              |    |      |     |       | •   |
| 編集開始       | 5 📄 05_電算出力.pdf                                                                     |                      |           |       |        |   |              |    |      |     |       | +   |
| 保存         | 6 🔒 06_地盤調查.pdf                                                                     |                      |           |       |        |   |              |    |      |     |       |     |
| 保存して戻る     |                                                                                     |                      |           |       |        |   |              |    |      |     |       |     |
| キャンセル      |                                                                                     |                      |           |       |        |   |              |    |      |     |       |     |
|            |                                                                                     |                      |           |       |        |   |              |    |      |     |       |     |
|            |                                                                                     |                      |           |       |        |   |              |    |      |     |       |     |
|            |                                                                                     |                      |           |       |        |   |              |    |      |     |       |     |
|            |                                                                                     |                      |           |       |        |   |              |    |      |     |       |     |
|            |                                                                                     |                      |           |       |        |   |              |    |      |     |       |     |
|            |                                                                                     |                      |           |       |        |   |              |    |      |     |       |     |
|            |                                                                                     |                      |           |       |        |   |              |    |      |     |       |     |
|            |                                                                                     |                      |           |       |        |   |              |    |      |     |       |     |
|            |                                                                                     |                      |           |       |        |   |              |    |      |     |       |     |
|            |                                                                                     |                      |           |       |        |   |              |    |      |     |       |     |
|            |                                                                                     |                      |           |       |        |   |              |    |      |     |       |     |
|            |                                                                                     |                      |           |       |        |   |              |    |      |     |       |     |
|            |                                                                                     |                      |           |       |        |   |              |    |      |     |       |     |
|            |                                                                                     |                      |           |       |        |   |              |    |      |     |       |     |

図 3.2.4 ファイル一覧 (ファイルの追加、保存)

画面右側にある「申請」ボタンをクリックします。(図 3.2.5)

| NICE #1             | すまオンライン検 | ₩₩ · % × +                                                 |                                    |                  |       |       |        |                |      |      |    | - 0   | ×   |
|---------------------|----------|------------------------------------------------------------|------------------------------------|------------------|-------|-------|--------|----------------|------|------|----|-------|-----|
| ← C A               | 🗇 htt    | tps://www.nicewebshinsei.net/mkj/exercise/Sonota/ab77e68e8 | 8e785b3c36fc04241544d10c/Edit/Atta | ichFileList      |       |       |        | A <sub>0</sub> | î    | s 3  | £≜ | · 🕒 😩 |     |
| NICE みやすまオ          | シライン検    | aEA6                                                       |                                    |                  |       |       |        |                |      |      |    | ログアウト | î Q |
| 物件名:構造通利電子          |          |                                                            |                                    |                  | B中請番  |       |        | 状况:事前補         | 正依赖中 | チェック |    | 履歴    | •   |
| 中請情報                | ファイルー    | 党                                                          |                                    |                  |       |       |        | 申請             |      | 申請取消 |    | υ     |     |
| ファイル一覧              |          |                                                            |                                    |                  |       |       |        |                |      |      |    |       |     |
| 共有                  | タウン      | ロード 一括タウンロード                                               |                                    | 追加 5             | (書名変更 | E. H. | 19k    |                |      |      |    |       |     |
|                     | No No    | 文書名                                                        |                                    | 登録日時             | 中請    | 署名 判定 |        |                |      |      |    |       |     |
|                     | 1        | ■ 01_申請書.pdf                                               |                                    | 2022/12/02 08:29 |       |       | ^      |                |      |      |    |       |     |
|                     | 2        | — 02_意匠回.pdf                                               |                                    | 2022/12/02 08:29 |       |       | $\sim$ |                |      |      |    |       | 0   |
|                     | 3        | 🚔 03_構進図.pdf                                               |                                    | 2022/12/02 08:29 |       |       |        |                |      |      |    |       |     |
|                     | 4        | ■ 04_計算書.pdf                                               |                                    | 2022/12/02 08:29 |       |       |        |                |      |      |    |       | -   |
| 編集開始                | 5        | 🛁 05_電算出力.pdf                                              |                                    | 2022/12/02 08:29 |       |       |        |                |      |      |    |       | +   |
| 保存                  | 6        | - 06_地盤調査.pdf                                              |                                    | 2022/12/02 08:29 |       |       |        |                |      |      |    |       |     |
| 係存して戻る<br><b>戻る</b> |          |                                                            |                                    |                  |       |       |        |                |      |      |    |       |     |
|                     |          |                                                            |                                    |                  |       |       |        |                |      |      |    |       |     |
|                     |          |                                                            |                                    |                  |       |       |        |                |      |      |    |       |     |
|                     |          |                                                            |                                    |                  |       |       |        |                |      |      |    |       |     |
|                     |          |                                                            |                                    |                  |       |       |        |                |      |      |    |       |     |
|                     |          |                                                            |                                    |                  |       |       |        |                |      |      |    |       |     |
|                     |          |                                                            |                                    |                  |       |       |        |                |      |      |    |       |     |
|                     |          |                                                            |                                    |                  |       |       |        |                |      |      |    |       |     |
|                     |          |                                                            |                                    |                  |       |       |        |                |      |      |    |       |     |
|                     |          |                                                            |                                    |                  |       |       |        |                |      |      |    |       |     |
|                     |          |                                                            |                                    |                  |       |       |        |                |      |      |    |       |     |
|                     |          |                                                            |                                    |                  |       |       |        |                |      |      |    |       |     |
|                     |          |                                                            |                                    |                  |       |       |        |                |      |      |    |       |     |
|                     |          |                                                            |                                    |                  |       |       |        |                |      |      |    |       |     |
|                     |          |                                                            |                                    |                  |       |       |        |                |      |      |    |       |     |

図 3.2.5 ファイル一覧(申請ボタンをクリック)

事前申請の画面が表示されます。(図 3.2.7)

| <ul> <li>NICE みやすまオンライン検証版 - キ x +</li> </ul>                       |                                                                                                    |              |       |            | - 0   | ×                |
|---------------------------------------------------------------------|----------------------------------------------------------------------------------------------------|--------------|-------|------------|-------|------------------|
| ← C û î https://www.nicewebshinsei.net/mkj/exercise/ApplyJob/ab77e6 | 68e8e785b3c36fc04241544d10c/Send                                                                                                    |              | A* 16 | <b>3</b> € | G 😩   |                  |
| NICE みやすまオンライン検証版                                                   |                                                                                                    |              |       |            | ログアウト | ٩                |
| 事前補工                                                                | 正申請                                                                                                    |              |       |            |       | +                |
| ●講編<br>第505<br>年現現<br>支払50<br>援助51<br>編号:<br>(編号:                   | 837: 位其符 - 頃金道谷<br>1355: □金印泉 【周二平頃<br>155: ▼<br>155: ▼<br>155: ■<br>1953: ■<br>1953: ■<br>1955: ■<br>1955 | <b>6</b> 10  |       |            |       | *<br>*<br>0<br>0 |
| 甲請書                                                                 | 「「「「」」 クワンロート                                                                                                    |              |       |            |       |                  |
|                                                                     | ☑ 又書名<br>☑ → 01 由時書 odf                                                                                                    | 申請 署名 判定     |       |            |       |                  |
|                                                                     | ☑ ■ 02.意匠図.pdf                                                                                                    |              |       |            |       |                  |
|                                                                     | ☑                                                                                                    |              |       |            |       |                  |
| 0                                                                   | 🖾 🛁 04_計算書.pdf                                                                                                    |              |       |            |       |                  |
|                                                                     | ☑ 🛁 05_電算出力.pdf                                                                                                    |              |       |            |       |                  |
| C                                                                   | 🛛 🗕 06_地盤調査.pdf                                                                                                    |              |       |            |       |                  |
|                                                                     |                                                                                                    | 10は<br>本マンゼレ |       |            |       |                  |

図 3.2.7 事前申請画面

署名方法をチェック、申請先は本店を選択、申請書類選択でファイルをチェックして、申請ボ タンを押します。(図 3.2.8)

| 十 明 (里)                      | 別:                                                                                                    | 他業務 - 構                                                                        | 韓適判           |     |  |         |    |         |
|------------------------------|----------------------------------------------------------------------------------------------------|--------------------------------------------------------------------------------|---------------|-----|--|---------|----|---------|
| 署名方法                         | 法:                                                                                                    | □紙申請                                                                           | ✓ i           | 计中請 |  |         |    |         |
| 申請先                          | :                                                                                                    | 本店                                                                             | ~             |     |  |         |    |         |
| 支払方法                         | 法:                                                                                                    | ~                                                                              |               |     |  |         |    |         |
| 请求先                          | :                                                                                                    |                                                                                |               |     |  |         |    | 参照      |
| 受取方法                         | 法:                                                                                                    | □手渡し                                                                           | □郵送           |     |  |         |    |         |
| 備考:                          |                                                                                                    |                                                                                | 9             |     |  |         |    |         |
|                              |                                                                                                    |                                                                                |               |     |  |         |    |         |
|                              |                                                                                                    |                                                                                |               |     |  |         |    |         |
| 申請書                          | 類選択                                                                                                    | ダウンロー                                                                          | - ド           |     |  | da == # | 要次 | And the |
| 申請書:                         | 類選択<br>2 文書名                                                                                                    | ダウンロ-                                                                          | - ř           |     |  | 申請      | 署名 | 判定      |
| 中請書》<br>[2]                  | 類選択<br>2 文書名<br>2 🗎 01                                                                                                   | ダウンロ-<br>_申請書.pdf                                                              | - ۲           |     |  | 申請      | 署名 | 判定      |
| 中請書<br>[<br>[<br>[<br>[<br>[ | 類選択<br>文書名<br>2                                                                                                    | ダウンロ-<br>_申請書.pdf<br>_意匠図.pdf                                                  | - ۲           |     |  | 申請      | 署名 | 判定      |
|                              | 類選択<br>2 文書名<br>2 一 01<br>2 一 02<br>2 一 03                                                                               | ダウンロ-<br>_申請書.pdf<br>_意匠図.pdf<br>_構造図.pdf                                      | - κ           |     |  | 申請      | 署名 | 判定      |
|                              | 類選択<br>2 文書名<br>2 一 01<br>2 一 02<br>2 一 03<br>2 一 04                                                                     | ダウンロ-<br>_申請書.pdf<br>_意匠図.pdf<br>_構造図.pdf<br>_計算書.pdf                          | 7             |     |  | 申請      | 署名 | 判定      |
|                              | 類選択<br>2 文書名<br>2 一 01<br>2 一 02<br>2 一 03<br>2 一 04<br>2 一 05                                                           | ダウンロ-<br>_申請書.pdf<br>_意匠図.pdf<br>_構達図.pdf<br>_計算書.pdf<br>_電算出力.pcf             | - K           |     |  | 申請      | 署名 | 判定      |
|                              | <ul> <li>講選択</li> <li>文書名</li> <li>○ 01</li> <li>○ 02</li> <li>○ 03</li> <li>○ 04</li> <li>○ 05</li> <li>○ 06</li> </ul> | ダウンロ-<br>_申請書.pdf<br>_意匠図.pdf<br>_計算書.pdf<br>_単算書.pdf<br>_単算書.pdf<br>_地強調査.pcc | ۲<br>If<br>If |     |  | 申請      | 署名 | 判定      |

図 3.2.8 事前申請画面(申請項目のチェック)

画面右側のウインドウに申請日時と利用者名、「事前申請を送信」の表示がされます。(図 3.2.9) これで事前申請図書のアップロードが完了です。

| <ul> <li>         ぐ ()         へ         へ         へ</li></ul>                                                                                                    | Bebr/2553256104241544110//did/Attach/Hikist A A G G G G G G G G G G G G G G G G G                                                                                                    |
|----------------------------------------------------------------------------------------------------|----------------------------------------------------------------------------------------------------|
| NICE かやすまメンライン検ジ版<br>中化: 考え算用後子供与アスト22202<br>中以合理<br>アイルー現<br>アイルー現<br>アクイルー型<br>大売<br>ダワンロード<br>一 加 文章名<br>1 0 0.1年程 of<br>2 00.1月程 of<br>3 00.1月程 of<br>4 0 0.1月程 of<br>6 0 0.1月程 of<br>6 0 0.1月程 of<br>6 0 0.1月程 of<br>6 0 0.1月程 of<br>6 0 0.1月程 of<br>6 0 0.1月程 of<br>6 0 0.1月程 of<br>6 0 0.1月程 of<br>6 0 0.1月程 of<br>6 0 0.1月程 of<br>6 0 0.1月程 of<br>6 0 0.1月程 of<br>6 0 0.1月程 of<br>8 0 0.1月程 of<br>8 0 0.1月<br>8 0 0.1月<br>8 0 0.1月<br>8 0 0.1月<br>8 0 0.1月<br>8 0 0.1月<br>8 0 0.1<br>8 0 0.1<br>8 0.1<br>8 0.1                                                                                                    | D27271      SkdD : 174 中通程度: 低度在一級加速用 方式 : 16년 WEB中通程号 : W532-00050 中通任任: 中原規模: 中国 建築 / 第2 / 第2 / 第2 / 第2 / 第2 / 第2 / 第2 / 第                                                                                                    |
| th A : 単語論 地子中語 アスト221202                                                                                                    | XxbD: 374     中議後期:     美麗田     美田     美田     美田       道加     文書名変更     期間     中語 第5     第2       2022/21/20     06:39     〇     〇       2022/12/20     06:39     〇     〇       2022/12/20     06:39     〇     〇       2022/12/20     06:39     〇     〇       2022/12/20     06:39     〇     〇       2022/12/20     06:39     〇     〇       2022/12/20     06:39     〇     〇       2022/12/20     06:39     〇     〇       2022/12/20     06:39     〇     〇       2022/12/20     06:39     〇     〇       2022/12/20     06:39     〇     〇       2022/12/20     06:39     〇     〇       2022/12/20     06:39     〇     〇                                                                                                    |
|                                                                                                    |                                                                                                    |
| ファイルー版<br>利用<br>・ NO 文章名<br>・ 、 ・ 、 、 、 、 、 、 、 、 、 、 、 、 、 、 、 、                                                                                                    | (法) 文法公式学 用除     (法) 文法公式学 用除     (法) 文法公式学 用除     (立) 2/2/2/20 06:39     (立) 2/2/2/20 06:39     (立) 2/2/2/20 06:39     (立) 2/2/2/20 06:39     (立) 2/2/2/20 06:39     (立) 2/2/2/20 06:39     (立) 2/2/2/20 06:39     (立) 2/2/2/20 06:39     (立) 2/2/2/20 06:39                                                                                                    |
| ○ 大学名。           1 ● 01_中祥寺のげ           2 ● 02_県在日のげ           3 ● 02_県在日のげ           4 ● 04_詳細日のげ           4 ● 04_詳細日のげ           6 ● 06_児園川町の付           6 ● 06_児園川町の付                                                                                                    | 世知日時 中福 第名 W花     1002/12/12/02 08:39     2022/12/02 08:39     2022/12/02 08:39     2022/12/02 08:39     2022/12/02 08:39     2022/12/02 08:39     2022/12/02 08:39     2022/12/02 08:39     2022/12/02 08:39                                                                                                    |
| 1     ● 01_申請書の付       2     ● 02_常活器の付       3     ● 03_構造的の付       4     ● 04_計算量の付       5     ● 05_常満出力の付       何行     6     ● 06_効温調算の付                                                                                                    | 2022/12/02 08:29  2022/12/02 08:29  2022/12/02 08:29  2022/12/02 08:29  2022/12/02 08:29  2022/12/02 08:29  2022/12/02 08:29  2022/12/02 08:29  2022/12/02 08:29  2022/12/02 08:29  2022/12/02 08:29  2022/12/02 08:29  2022/12/02 08:29  2022/12/02 08:29  2022/12/02 08:29  2022/12/02 08:29  2022/12/02 08:29  2022/12/02 08:29  2022/12/02 08:29  2022/12/02 08:29  2022/12/02 08:29  2022/12/02 08:29  2022/12/02 08:29  2022/12/02 08:29  2022/12/02 08:29  2022/12/02 08:29  2022/12/02 08:29  2022/12/02 08:29  2022/12/02 08:29  2022/12/02 08:29  2022/12/02 08:29  2022/12/02 08:29  2022/12/02 08:29  2022/12/02 08:29  2022/12/02 08:29  2022/12/02 08:29  2022/12/02 08:29  2022/12/02 08:29  2022/12/02 08:29  2022/12/02 08:29  2022/12/02 08:29  2022/12/02 08:29  2022/12/02 08:29  2022/12/02 08:29  2022/12/02 08:29  2022/12/02 08:29  2022/12/02 08:29  2022/12/02 08:29  2022/12/02 08:29  2022/12/02 08:29  2022/12/02 08:29  2022/12/02 08:29  2022/12/02 08:29  2022/12/02 08:29  2022/12/02 08:29  2022/12/02 08:29  2022/12/02 08:29  2022/12/02 08:29  2022/12/02 08:29  2022/12/02 08:29  2022/12/02 08:29  2022/12/02 08:29  2022/12/02 08:29  2022/12/02 08:29  2022/12/02 08:29  2022/12/02 08:29  2022/12/02 08:29  2022/12/02 08:29  2022/12/02 08:29  2022/12/02 08:29  2022/12/02 08:29  2022/12/02 08:29  2022/12/02 08:29  2022/12/02 08:29  2022/12/02 08:29  2022/12/02 08:29  2022/12/02 08:29  2022/12/02 08:29  2022/12/02 08:29  2022/12/02 08:29  2022/12/02 08:29  2020 08:29  2020 08:29  2020 08:29  2020 08:29  2020 08:29  2020 08:29  2020 08:29  2020 08:29  2020 08:29  2020 08:29  2020 08:29  2020 08:29  2020 08:29  2020 08:29  2020 08:29  2020 08:29  2020 08:29  2020 08:29  2020 08:29  2020 08:29  2020 08:29  2020 08:29  2020 08:29  2020 08:29  2020 08:29  2020 08:29  2020 08:29  2020 08:29  2020 08:29  2020 08:29  2020 08:29  2020 08:29  2020 08:29  2020 08:29  2020 08:29  2020 08:29  2020 08:29  2020 08:29  2020 08:29  2020 08:29  2020 08:29  2020 08:29  2020 08:29  2020 08:29  2020 08:29  2020 08:29  2020 08:29  2020 08:29  2020 08:29 |
| 2     ●0.1世経30.pdf       3     ●0.1世経30.pdf       4     ●0.1計算是pdf       第     ●0.2.世経30.pdf       (存存)     6     ●06.対論調算.pdf       (存存)     6     ●06.対論調算.pdf                                                                                                    | 2022/12/02 08:29                                                                                                    |
| 3     -0.3 集合区のボ       単気気治     -0.1 注意のボ       4     -0.1 注意のボ       6     -0.5 集制公式のボ       保行     6       6     -0.5 発動注意のボ                                                                                                    | 2022/12/02 08:39<br>2022/12/02 08:29<br>2022/12/02 08:39<br>2022/12/02 08:29                                                                                                    |
| 4 - 0-118度のdf<br>場面到約 5 - 0-5.単数力のd<br>(4行) 6 - 06.単数調算.pdf<br>(4行) 7 - 06.単数調算.pdf                                                                                                    | 2022/12/02.08:39<br>2022/12/02.08:39<br>2022/12/02.08:29                                                                                                    |
| ■ (第2017) 5 = 05.漫漫出力,pdf<br>(#行<br>(#行して記念)<br>(第6) 6 = 06_地獄得賞,pdf<br>(第5) 5 = 06_地獄得賞,pdf                                                                                                    | 2022/12/02 08:29 2022/12/02 08:29                                                                                                    |
| (1977)<br>(1979年1月1日)<br>(1979年1月1日)<br>(1979年1月11)<br>(1979年1月11)<br>(1979年1月11)<br>(1979年1月11)<br>(1979年1月11)<br>(1979年1月11)<br>(1979年1月11)<br>(1979年1月11)<br>(1979年1月11)<br>(1979年11)<br>(1979)<br>(1979)<br>(1979)<br>(1979)<br>(1979)<br>(1979)<br>(1979 | 2017/12/02/06:59                                                                                                    |
| 67788<br>51                                                                                                    |                                                                                                    |
|                                                                                                    |                                                                                                    |

図 3.2.9 事前申請を送信

事前申請確認メールが利用者登録されたメールアドレスに送信されます。(図 3.2.10)

| <ul> <li>□ [ ] × □ = [</li> <li>ファイル</li> <li>メッセージ</li> </ul>                                    | 【みやすまオンライン申請】 亊前申                                                                                                    | 請 確認メール (物件名:(仮料                                            | 你)〇〇マンション新築工事) - 日2                                                                                                    | ┶語(自動選択)      | _1   |            | ×<br>~ ? |
|---------------------------------------------------------------------------------------------------|----------------------------------------------------------------------------------------------------|-------------------------------------------------------------|----------------------------------------------------------------------------------------------------|---------------|------|------------|----------|
| 迷惑<br>メール・<br>削除<br>返信                                                                            |                                                                                                    | カレンダー メッセージの<br>に追加<br>ア                                    | <ul> <li>レート</li> <li>レート</li></ul> | ₹<br>前へ<br>移動 |      |            |          |
| 【みやすまオンラ-<br>kakunin@mkj.or.jp<br>宛先:                                                             | イン申請】事前申請                                                                                                    | 確認メール(物件名                                                   | 品:(仮称)〇〇マンジ                                                                                                    | バン新築工事)       | 2022 | !/01/21 10 | 1:12     |
| <b>1995 1992</b> #                                                                                | ŧ.                                                                                                    |                                                             |                                                                                                    |               |      |            | ^        |
| この度は、NICE み<br>下記申請を受信し<br>受理手続きを行い<br>WEB申請番号<br>申請種別<br>依頼種別<br>建築主<br>物件名<br>建築場所<br>(仕業四 マロ業数 | パマすまオンラインシスラインシスラインシスラインシスラインシスラインシステムしました。<br>ましたらなめてご連絡し<br>WS21-00029<br>他業務各 -構造遠判<br>事前申請<br>(仮称)〇〇マンショ<br>宮城県仙台市青葉<br>時間ぬ(ごちまま)のたった。 | ムによりご申請しただき<br>たします。<br>><br>新築工事<br>区<br>かた(-つきま) ア(+ 2015 | 有難うございます。                                                                                                    | 恋由チはきを行います    |      |            |          |
| *1休来日又は未物<br>予めご了承くださ<br>※本メールはシス:<br>※ご不明な点は下                                                    | 時间外にこ甲請損い?。<br>に、<br>テムから自動送信してし<br>記あてにご連絡くださし。                                                                                           | ッキャンション Cla、翌来<br>ます。 返信はできません<br>                          | 1時日(エロ・ホ日を時く)に<br>のでご了承ください。<br>                                                                                                    | ≳堆手続きを打いまり。   |      |            |          |
| 一般財団法人宮城<br>〒980-0011<br>住所:仙台市青葉<br>TEL:022-262-040                                              | 姨県建築住宅センター<br>区上杉一丁目1番20号<br>11 FAX:022-213-2789<br>※土日・祝日は休業日                                                                             | ふるさとビル<br>となります。                                            | 1177)                                                                                                    |               |      |            |          |
|                                                                                                   |                                                                                                    |                                                             |                                                                                                    |               |      |            | ~        |

図 3.2.10 事前申請確認メール

申請のコメントを送信することができます。(図 3.2.11) コメントを入力して送信ボタンをクリックすると画面にコメントが追加されます。

| • | 履歴            | チェック          | 申請状況:事前申請中       |
|---|---------------|---------------|------------------|
|   | υ             | 申請取消          | 申請               |
|   | :11<br>前申請を送信 | 2022/01/21 10 |                  |
|   |               |               |                  |
|   |               |               |                  |
|   |               |               |                  |
|   |               |               |                  |
|   |               |               |                  |
|   |               |               |                  |
|   |               |               |                  |
|   |               |               |                  |
|   | た。            | をアップロードしまし    | 構造適利の事前申請図書?<br> |
|   | 1             |               |                  |
|   | 送信            | 添付            | 1                |
|   |               |               |                  |
|   |               |               |                  |
|   |               |               |                  |

| 申請状況:事前申請中 | チェック          | 履歴         |
|------------|---------------|------------|
| 申請         | 申請取消          | υ          |
|            | 2022/01/21 10 | 0:11       |
|            | 1 mil         | 「前申請を送信    |
|            | 2022/01/21 10 | D:16 嶺岸 孝志 |
| 構造道        | ③判の事前申請図書を    | ミアップロード    |
| しまし        | た。            |            |
|            |               |            |
|            |               |            |
|            |               |            |
|            |               |            |
|            |               |            |
|            |               |            |
|            |               |            |
|            |               |            |
|            |               |            |
|            |               |            |
|            |               |            |
|            |               |            |
|            |               |            |
|            | ×4            | //         |
|            | 漆何            | 医信         |

図 3.2.11 コメントの送信

当センターで事前申請を受理した場合、画面に「事前申請を受理」が表示されます。(図 3.2.12)

| 申請状況:事前審查                                      | i中                           | チェック        | 7                       | 履歴          |
|------------------------------------------------|------------------------------|-------------|-------------------------|-------------|
| 申請                                             | 申請                           | 取消          |                         | υ           |
|                                                | 20                           | 022/01/2    | 1 10:11  <br><u>事前中</u> | <u>請を送信</u> |
|                                                | 20                           | 022/01/2    | 1 10:16                 | NSER.       |
| 構造しま                                           | ╘適判の<br>₹した。                 | 事前申請图       | 書をアッ                    | プロード        |
| 2022/01/21 10<br>事前申請を受理                       | ):18 🕅                       |             |                         |             |
| 2022/01/21 10<br>事前申請を受理<br>事前の審査結調<br>らくお待ちく1 | 9:21<br>理しまし<br>果をお知<br>ださい。 | た。<br>らせする: | までしば                    |             |
|                                                |                              |             |                         |             |
|                                                |                              |             |                         |             |
|                                                |                              | 添付          |                         | 送信          |

図 3.2.12 事前申請を受理

また、事前申請受理のメールが送信されます。(図 3.2.13)

| ○   録 × (▲ マ   【みやすまオンライン申請】 事前申請受理のお知らせ (物件名: (仮称) ○○マンション新築工事) - 日本語 (自動選択)<br>79イル メッセージ                                                                                                    | - □ ×<br>^ (?)   |
|----------------------------------------------------------------------------------------------------|------------------|
| ●         ●         ●         ●         ●         ●         ●         ●         ●         ●         ●         ●         ●         ●         ●         ●         ●         ●         ●         ●         ●         ●         ●         ●         ●         ●         ●         ●         ●         ●         ●         ●         ●         ●         ●         ●         ●         ●         ●         ●         ●         ●         ●         ●         ●         ●         ●         ●         ●         ●         ●         ●         ●         ●         ●         ●         ●         ●         ●         ●         ●         ●         ●         ●         ●         ●         ●         ●         ●         ●         ●         ●         ●         ●         ●         ●         ●         ●         ●         ●         ●         ●         ●         ●         ●         ●         ●         ●         ●         ●         ●         ●         ●         ●         ●         ●         ●         ●         ●         ●         ●         ●         ●         ●         ●         ●         ● |                  |
| 【みやすまオンライン申請】事前申請受理のお知らせ (物件名:(仮称)〇〇マンション新築工事)<br>kakunin@mkJ.or.jp<br>宛5:                                                                                                    | 2022/01/21 10:19 |
| 様<br>この度は、NICE みやすまオンラインシステムによりご申請いただき有難うございます。<br>下記申請を受理しましたのでお知らせします。                                                                                                    |                  |
| WEB申請番号 WS21-00029<br>申請種別 他業務 構造適判<br>依頼種別 事前申請<br>建築主<br>物件名 (仮称) 〇〇マンション新築工事<br>建築場所 宮城県仙台市青葉区                                                                                                    |                  |
| 【今後のご案内】<br>≪確認申請≫<br>申請内容を審査・確認後、ご連絡いたします。                                                                                                    |                  |
| ※本メールはシステムから自動送信しています。返信はできませんのでご了承ください。<br>※こ不明な点は下記あてにご連絡ください。<br>                                                                                                    |                  |
| 一般財団法人宮城県建築住宅センター<br>〒980-0011<br>住所:仙台市青葉区上杉一丁目1番20号 ふるさとビル<br>TEL:022-262-0401 FAX.022-213-2789<br>※土日・祝日は休業日となります。                                                                                                    |                  |
|                                                                                                    | ~                |
|                                                                                                    |                  |

図 3.2.13 事前申請受理メール

3.3 申請図書の追加、補正内容の送信

事前申請が受理された申請に関して、意匠図や申請書等を追加でアップロードしたい場合や補 正内容をアップロードしたい場合について説明します。

以下は、申請図書を追加でアップロードする場合の例です。補正内容のアップロードについて も同様な手順で行うことができます。

ログイン ID とパスワードを入力してログインします。(図 3.3.1)

| <ul> <li>NICE からすまオンライン地証板 - D'× +</li> </ul>                                                                                    |   |   |   |   |     | - | 0 | × |
|----------------------------------------------------------------------------------------------------|---|---|---|---|-----|---|---|---|
| $\leftrightarrow$ $\rightarrow$ $C$ $\bigcirc$ https://www.nicewebshinsei.net/mkj/exercise?r=1                                   | P | * | - | G | £j≡ | Ē |   |   |
| NICE みやすまオンライン検証版                                                                                                    |   |   |   |   |     |   |   |   |
| ログイン         ウインID         ノスワード         ノスワード         ノスワード         レビードをお忘れの方法ごちら         利用者型録         WEB申請のご利用には利用者登録が必要です。 |   |   |   |   |     |   |   |   |
| 一般別回広人 善敬県連発住モビンダー                                                                                                    |   |   |   |   |     |   |   |   |

図 3.3.1 NICE みやすまオンラインのログイン画面

ログインするとシステムが起動します。物件一覧をクリックします。(図 3.3.2)

| ← → C ∩ ∩ https://www.nicewebshinsei.net/mki/exercise/Menu/Index     ☆ ● C ∩ ∩ https://www.nicewebshinsei.net/mki/exercise/Menu/Index     ☆ ● C ∩ ∩ https://www.nicewebshinsei.net/mki/exercise/Menu/Index     □    □    □    □     □    □    □     □    □    □     □    □     □    □     □    □     □    □     □    □     □     □    □     □     □     □     □     □     □     □     □     □     □     □     □     □     □     □     □     □     □     □     □     □     □     □     □     □     □     □     □     □     □     □     □     □     □     □     □     □     □     □     □     □     □     □     □     □     □     □     □     □     □     □     □     □     □     □     □     □     □     □     □     □     □     □     □     □     □     □     □     □     □     □     □     □     □     □     □     □     □     □     □     □     □     □     □     □     □     □     □     □     □     □     □     □     □     □     □     □     □     □     □     □     □     □     □     □     □     □     □     □     □     □     □     □     □     □     □     □     □     □     □     □     □     □     □     □     □     □     □     □     □     □     □     □     □     □     □     □     □     □     □     □     □     □     □     □     □     □     □     □     □     □     □     □     □     □     □     □     □     □     □     □     □     □     □     □     □     □     □     □     □     □     □     □     □     □     □     □     □     □     □     □     □     □     □     □     □     □     □     □     □     □     □     □     □     □     □     □     □     □     □     □     □     □     □     □     □     □     □     □     □     □     □     □     □     □     □     □     □     □     □     □     □     □     □     □     □     □     □     □     □     □     □     □     □     □     □     □     □     □     □     □     □     □     □     □     □     □     □     □     □     □     □     □     □     □     □     □     □     □     □     □     □     □     □     □     □     □     □     □     □     □     □     □     □     □     □     □     □     □     □     □     □     □     □ | <br>אליי |
|----------------------------------------------------------------------------------------------------|----------|
| NICE みやすまオンライン検証版<br>申請 管理                                                                                                    | 79F      |
| 申请 管理                                                                                                    |          |
| 申請 管理                                                                                                    |          |
|                                                                                                    |          |
|                                                                                                    |          |
| 物件一覧 ハートナー管理                                                                                                    |          |
| ユーザー情報                                                                                                    |          |
| 社民管理                                                                                                    |          |
|                                                                                                    |          |
| 会社情報                                                                                                    |          |
|                                                                                                    |          |
|                                                                                                    |          |
|                                                                                                    |          |
|                                                                                                    |          |
|                                                                                                    |          |
|                                                                                                    |          |
|                                                                                                    |          |
|                                                                                                    |          |
|                                                                                                    |          |
| - 総封田子人 宮崎国建築在字ヤンター                                                                                                    |          |

図 3.3.2 メニュー画面

物件一覧が表示されます。 (図 3.3.3)

表示する物件にカーソルを合わせてクリックします。

| □ NICE みやすまオンライン均証板 - 物 × +                                                      |    |    |   |     | - 0    | ×    |
|----------------------------------------------------------------------------------|----|----|---|-----|--------|------|
| ← → C A 🗅 https://www.nicewebshinsei.net/mkj/exercise/Bukken/List                | ŵ  | 4  | G | £∕≡ | ۹ 🔋    |      |
| NICE みやすまオンライン検証版 🎧                                                              |    |    |   |     |        | グアウト |
| 物件一覧                                                                             |    |    |   |     |        |      |
| 18行送加・ 物件複製 編集 ※条件指定あり 物件検索                                                      | 表示 | 非表 | 示 | 4   | #数:1件  | υ    |
| □ 物件名 建菜場所 建築主 碹 适 他 WEB申請番号 申請伏況 儒考                                             |    |    |   |     | 最終処理   | 18   |
| <ul> <li>(仮称) OOマンション<br/>新築工事</li> <li>構造後 WS21-00029</li> <li>事前審査中</li> </ul> |    |    |   |     | 2022/0 | 1/21 |
|                                                                                  |    |    |   |     |        |      |
|                                                                                  |    |    |   |     |        |      |
|                                                                                  |    |    |   |     |        |      |
|                                                                                  |    |    |   |     |        |      |
|                                                                                  |    |    |   |     |        |      |
|                                                                                  |    |    |   |     |        |      |
|                                                                                  |    |    |   |     |        |      |
|                                                                                  |    |    |   |     |        |      |
|                                                                                  |    |    |   |     |        |      |
|                                                                                  |    |    |   |     |        |      |
|                                                                                  |    |    |   |     |        |      |
|                                                                                  |    |    |   |     |        |      |
|                                                                                  |    |    |   |     |        |      |
|                                                                                  |    |    |   |     |        |      |
|                                                                                  |    |    |   |     |        |      |
|                                                                                  |    |    |   |     |        |      |

図 3.3.3 物件一覧画面(物件をクリック)

画面下側に表示された物件の申請種別欄の「構造適判」をクリックします。(図 3.3.4)

| ← → C                                       | やすまオンライン検証版 - 物 🗙            | +<br>www.nicewebshinsei. | . <b>net</b> /mkj/e | exercise/      | Bukken/List           |              |               |         |               |         | ζò  | s 3  | £≡  | -               | • ×          |
|---------------------------------------------|------------------------------|--------------------------|---------------------|----------------|-----------------------|--------------|---------------|---------|---------------|---------|-----|------|-----|-----------------|--------------|
| NICE みやすまフ                                  | オンライン検証版 🎧                   |                          |                     |                |                       |              |               |         |               |         |     |      |     |                 | ログアウト        |
| 物件一覧                                        |                              |                          |                     |                |                       | 物件;          | 追加▼           | 物件複製 編集 | ※条件指题         | あり 物件検索 | 表示  | 非表示  |     | 件数:16           | ⊧ ບ          |
| <ul> <li>物件</li> <li>の(仮<br/>新葉)</li> </ul> | 名<br>建築場<br>称) OOマンション<br>工事 | IFF 建築主                  |                     | õi i           | 2 他 WEB中<br>構造道 WS21- | 靖番号<br>00029 | 申請状況<br>事前審査中 | 備考      |               |         |     |      |     | 最終处<br>2022     | 理日<br>/01/21 |
| 管件名: (返納) OC<br>送菜物<br>フラット35<br>「信葉様(1)    | 0マンション新築工事<br>他業務            | WED中講番号<br>WS21-00029    | 方式                  | <b>署名</b><br>紙 | 中議状況<br>事前審查中         | 事務所          | 支払方法          | 台格証受取方法 | <b>季</b> 前受付日 | 事前受付善考  | 受付日 | 受付番号 | 交付日 | <b>尚</b><br>交付書 | B≱<br>≱55    |

図 3.3.4 「構造適判」をクリック

物件情報の画面が表示されます。(図 3.3.5)

ここでは、画面右側のウインドウを使用します。

|                                    | 。すまオンライン検証版 - ( | * +                 |                                                                    |                  |                        |                | -       | 0     | ×  |
|------------------------------------|-----------------|---------------------|--------------------------------------------------------------------|------------------|------------------------|----------------|---------|-------|----|
| $\leftarrow \   \rightarrow \   G$ | යි එ htt        | ps://www.nicewebshi | nsei.net/mkj/exercise/Sonota/f2e86ed61d73e0d7d0d9bacb4cfb04d1/Edit | ŝ                | -                      | G   ☆          | œ       | ۲     |    |
| NICE みやすまァ                         | トンライン検証版        |                     |                                                                    |                  |                        |                | [       | ログアウ  | ۲  |
| 物件名: (仮称) OC                       |                 |                     | JobID:171 申請種別:他業務 - 構造適則 方式:添付 WEB申請番号:WS21-00029                 | 申請状況:事           | 前審査中                   | チェック           | ,       | 履歴    |    |
| 申請情報                               | 申請情報            |                     |                                                                    | 申請               |                        | 申請取消           |         |       | U  |
| ファイル一覧<br>#4                       |                 |                     |                                                                    |                  |                        | 2022/01/2      | 1 10:11 | 12140 |    |
|                                    | THU .           | 2022/01/21          |                                                                    |                  |                        |                | 学制中     | 自然达信  |    |
|                                    | 地名地番            | 宮城県 ~               | 仙台市青葉区                                                             |                  | _                      | 2022/01/2      | 1 10:16 | 韻岸 孝: | ₽. |
|                                    | 建築主             | 7118+-              | 71171+-                                                            |                  | 構造道                    | 申の事前申請回        | 擂をアッ    |       |    |
|                                    |                 | 会社名:                | 2007.                                                              |                  | しまし                    | た。             |         |       |    |
|                                    |                 | フリガナ:               |                                                                    |                  |                        | and the second |         |       |    |
| 編集開始                               |                 | 氏名:                 |                                                                    | 2022/01/<br>事前申請 | 21 10:1<br><b></b> を受理 | 8              |         |       |    |
| 保存                                 |                 | 郵便番号:               | 使黨                                                                 | 1 10 1 21        |                        |                |         |       |    |
|                                    |                 | 所在地:                | v                                                                  | 2022/01/         | 21 10:2                | 10.000         |         |       |    |
| 保存して戻る                             |                 | 電話番号:               |                                                                    | 事前中部             | を受理し                   | しました。          |         |       |    |
| 戻る                                 |                 |                     |                                                                    | 事前の著             | 直結果る                   | とお知らせする        | までしば    |       |    |
|                                    |                 |                     |                                                                    | らくお祝             | まちくたる                  | Ξ().           |         |       |    |
|                                    |                 |                     |                                                                    |                  |                        |                |         |       |    |
|                                    |                 |                     |                                                                    |                  |                        |                |         |       |    |
|                                    |                 |                     |                                                                    |                  |                        |                |         |       |    |
|                                    |                 |                     |                                                                    |                  |                        |                |         |       |    |
|                                    |                 |                     |                                                                    |                  |                        |                |         |       |    |
|                                    |                 |                     |                                                                    |                  |                        |                |         |       |    |
|                                    |                 |                     |                                                                    |                  |                        |                |         |       | -  |
|                                    |                 |                     |                                                                    |                  |                        |                |         |       |    |
|                                    |                 |                     |                                                                    |                  |                        |                |         |       |    |
|                                    |                 |                     |                                                                    | _                |                        |                |         |       | 1  |
|                                    |                 |                     |                                                                    |                  |                        | 添付             |         | 送信    | -  |
|                                    |                 |                     |                                                                    |                  |                        |                |         |       |    |

図 3.3.5 物件情報画面

画面下側のウインドウにコメントを入力して、添付ボタンをクリックします。(図 3.3.6)

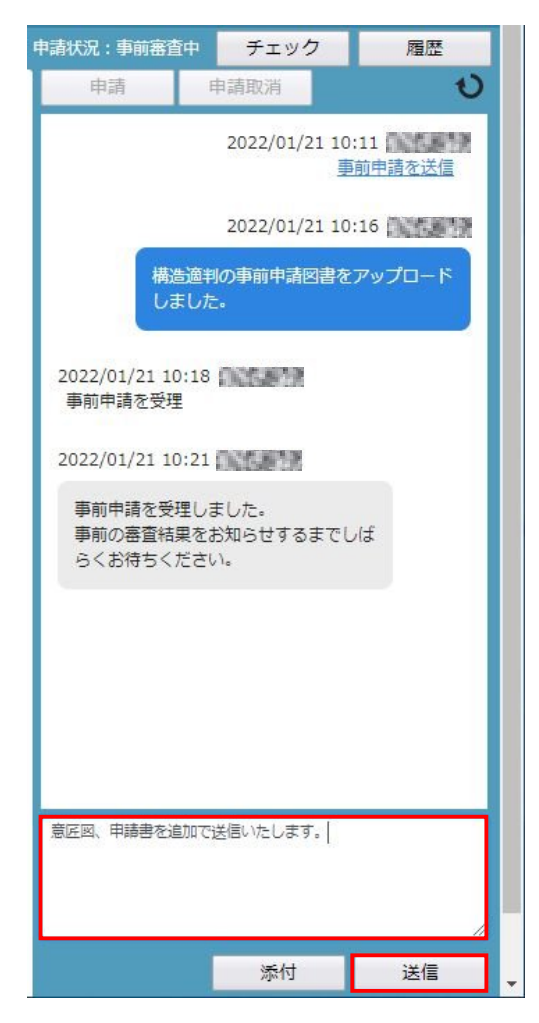

図 3.3.6 コメントの入力、添付ボタンのクリック

追加で送信するファイルを選択します。(図 3.3.7)

| 哩 ▼ 新しいフォルター                                                                                              |                |                  |          |          | BEE - |  |
|----------------------------------------------------------------------------------------------------|----------------|------------------|----------|----------|-------|--|
|                                                                                                    | 名前             | 更新日時             | 種類       | サイズ      |       |  |
| ト クイック アクセス                                                                                               | 📔 申請書·意匠図.zip  | 2022/01/21 11:34 | ZIP ファイル | 402 KB   |       |  |
| PC<br>■ 3D オブジェクト<br>■ ガウンロード<br>■ デスクトップ<br>■ ドキュメント<br>■ ピクチャ<br>■ ピデオ<br>♪ ミュージック<br>■ Windows (G)     | 🕍 達判亭前申請回書.zip | 2021/05/26 16:31 | ZIP ファイル | 1,335 KB |       |  |
| <ul> <li>■ 10-4×10 - 2 (¥1)</li> <li>■ 審査作業フォルダ (¥2)</li> <li>■ 構造判定_一般 (¥2)</li> <li>▲ ネットワーク</li> </ul> |                |                  |          |          |       |  |

図 3.3.7 ファイルの選択

ファイルを選択したら、送信ボタンをクリックします。(図 3.3.8)

| 申請状況:事前審査                     | キ チェック                     | 履歴              |
|-------------------------------|----------------------------|-----------------|
| 申請                            | 申請取消                       | υ               |
|                               | 2022/01/21 1               | 0:11<br>事前申請を送信 |
|                               | 2022/01/21 1               | 0:16            |
| 構造しま                          | 適判の事前申請図書な<br>した。          | をアップロード         |
| 2022/01/21 10:<br>事前申請を受理     | 18                         |                 |
| 2022/01/21 10:                | 21                         |                 |
| 事前申請を受理<br>事前の審査結果<br>らくお待ちくた | しました。<br>認む知らせするまで<br>ささい。 | Ulđ             |
| 意匠図、申請書を追                     | 加で送信いたします。                 | i               |
| 申請書                           | 書・意匠図.zip                  |                 |
| ダウンロード<br>名称変更<br>削除          | 添付                         | 送信              |

図 3.3.8 送信ボタンをクリック

画面にコメントと送信ファイルが表示され、追加ファイルの送信は完了です。(図 3.3.9)

| 申請状況:事前審查                  | 神 チェック                         | 履歴          |
|----------------------------|--------------------------------|-------------|
| 申請                         | 申請取消                           | U           |
|                            | 事前                             | 申請を送信       |
|                            | 2022/01/21 10:1                | 6 0000000   |
| 構造                         | 適判の事前申請図書を<br>しました。            | アップロ        |
| 2022/01/21 10<br>事前申請を受理   | 0:18                           | _ 1         |
| 2022/01/21 10              | ):21                           |             |
| 事前申請を受<br>事前の審査結<br>しばらくお待 | 理しました。<br>果をお知らせするまで<br>ちください。 |             |
|                            | 2022/01/21 11:4                | 2 (10.0587) |
| 意匠<br>ます                   | 図、申請書を追加で送<br>。                | 信いたし        |
|                            | 申請書 · 意匠図.2                    | zip         |
|                            |                                |             |
|                            |                                | h           |
|                            | 添付                             | 送信          |

図 3.3.9 追加ファイルの送信完了

ここでは、追加ファイルの送信について説明しましたが、質疑回答の送信についても同様にし て行ってください。 受理された事前申請について、事前の審査結果を当センターから通知して、必要により図書の 補正を行っていただきます。

当センターで事前の審査結果をアップロードした場合、お知らせのメールが送信されます。 (図 3.4.1)

 

 ○
 ○
 ○
 ○
 ○
 ○
 ○
 ○
 ○
 ○
 ○
 ○
 ○
 ○
 ○
 ○
 ○
 ○
 ○
 ○
 ○
 ○
 ○
 ○
 ○
 ○
 ○
 ○
 ○
 ○
 ○
 ○
 ○
 ○
 ○
 ○
 ○
 ○
 ○
 ○
 ○
 ○
 ○
 ○
 ○
 ○
 ○
 ○
 ○
 ○
 ○
 ○
 ○
 ○
 ○
 ○
 ○
 ○
 ○
 ○
 ○
 ○
 ○
 ○
 ○
 ○
 ○
 ○
 ○
 ○
 ○
 ○
 ○
 ○
 ○
 ○
 ○
 ○
 ○
 ○
 ○
 ○
 ○
 ○
 ○
 ○
 ○
 ○
 ○
 ○
 ○
 ○
 ○
 ○
 ○
 ○
 ○
 ○
 ○
 ○
 ○
 ○
 ○
 ○
 ○
 ○
 ○
 ○
 ○
 ○
 ○
 ○
 ○
 ○
 ○
 ○
 ○
 ○
 ○ × P 【みやすまオンライン申請】ファイル受信のお知らせ (物件名: (仮称) 〇〇マンション新築工事) 宛先: 【 】 【 様 日頃より当センターをご利用賜り、厚く御礼申し上げます。 下記申請につきまして、ファイルを受信しましたので、ご連絡いたします。 受信したファイルにつきましては、NICE みやすまオンライノシステムでもご確認いただけます。 
 WEE申請番号
 WS21-00029

 申請種別
 他業務 - 構造適判

 建築主
 物件名

 物件名
 (仮称)ののマンション

 建築場所
 宮城県仙台市青葉歴
 (仮称)〇〇マンション新築工事 宮城県仙台市青葉区 <メッセージ> 事前の審査質疑を送信いたします。確認をお願いします。 <添付ファイル> ・適判審査質疑xls ※本メールはシステムから自動送信しています。返信はできませんのでご了承ください。 ※こ不明な点は下記あてにご連絡ください。 一般財団法人宮城県建築住宅センター 7880-0011 住所:1仙台市青葉区上杉一丁目1番20号 ふるさとビル TEL:022-262-0401 FAX:022-213-2789 ※土日・祝日は休業日となります。

図 3.4.1 ファイル受信のお知らせ

物件情報の画面に審査質疑アップロードのコメントとファイルが表示されます。(図 3.4.2)

| 申請状況:事前審查                   | 神 チェック                         | 履歴           |
|-----------------------------|--------------------------------|--------------|
| 申請                          | 申請取消                           | υ            |
| 事前申請を受理                     | wr                             | -            |
| 2022/01/21 10               | 0:21                           |              |
| 事前申請を受う<br>事前の審査結<br>しばらくお待 | 理しました。<br>果をお知らせするまで<br>ちください。 |              |
|                             | 2022/01/21 11:42               | 2 (1625)8737 |
| 意匠<br>ます                    | 図、申請書を追加で送<br>。<br>。           | 信いたし         |
|                             | 申請書・意匠図.z                      | ip           |
| 2022/01/21 14               | :44                            |              |
| 事前の審査質<br>確認をお願い            | 疑を送信いたします。<br>します。             |              |
| 這判                          | 審查質疑.xls                       |              |
|                             |                                |              |
|                             |                                |              |
|                             |                                |              |
|                             | 添付                             | 送信           |

図 3.4.2 審査質疑送信のお知らせ表示

表示されているファイルのアイコンをマウスの左ボタンでクリックしてダウンロードしてくだ さい。(図 3.4.3)

| 申請状況:事前審查。                    | キ チェック                        | 履歴                                      |
|-------------------------------|-------------------------------|-----------------------------------------|
| 申請                            | 申請取消                          | υ                                       |
| 事前申請を受理                       |                               | •                                       |
| 2022/01/21 10:                | 21                            |                                         |
| 事前申請を受理<br>事前の審査結果<br>しばらくお待ち | しました。<br>をお知らせするまで<br>ください。   |                                         |
| 意匠を                           | 2022/01/21 11:4<br>図、申請書を追加で送 | 2 1 1 1 1 1 1 1 1 1 1 1 1 1 1 1 1 1 1 1 |
|                               | 申請書 · 意匠図.2                   | zip                                     |
| 2022/01/21 14:                | 44                            |                                         |
| 事前の審査質疑<br>確認をお願いし            | を送信いたします。<br>,ます。             |                                         |
|                               | 客查質疑.xls                      |                                         |
| 9.000                         |                               | *                                       |
|                               |                               |                                         |
|                               |                               |                                         |
|                               | 添付                            | 送信                                      |

図 3.4.3 ファイルのダウンロード

審査質疑に対して補正を行った場合の補正内容の送信は、「3.3 申請図書の追加、補正内容の送信」を参照して行ってください。(図 3.4.4)

| 申請状況:事前審查          | 神 チェック                        | 履歴                                      |
|--------------------|-------------------------------|-----------------------------------------|
| 申請                 | 申請取消                          | υ                                       |
| 意匠<br>ます           | 2022/01/21 1<br>図、申請書を追加<br>。 | 1:42 1:42 1:42 1:42 1:42 1:42 1:42 1:42 |
|                    | 申請書・意匠                        | ⊠.zip                                   |
| 2022/01/21 14      | :44                           |                                         |
| 事前の審査質疑<br>確認をお願いし | 疑を送信いたします<br>します。             | r.                                      |
| 道判                 | 審査質疑.xls                      |                                         |
|                    | 2022/01/21 1                  | 5:06                                    |
| 審査<br>確認           | 質疑の回答を送信し<br>をお願いします。         | いたします。                                  |
|                    | 適判質疑回答                        | .zip                                    |
|                    |                               |                                         |
|                    |                               |                                         |
|                    | 添付                            | 送信                                      |

図 3.4.4 質疑回答の送信

設計者様が補正内容等を送信した場合、内容を確認してご連絡を差し上げます。(図 3.4.5)

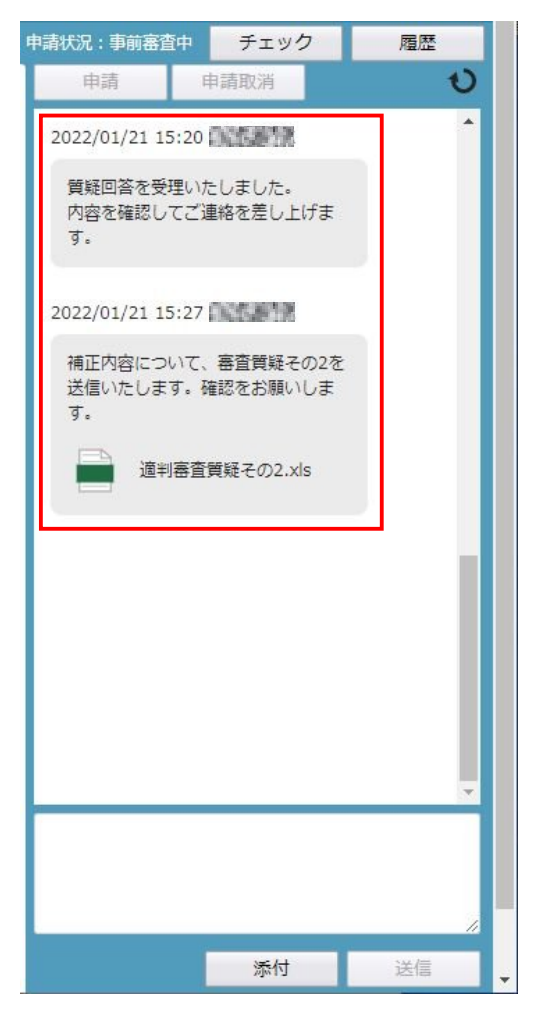

図 3.4.5 質疑回答の確認

必要に応じて、上記の作業を繰り返して申請図書の補正をしていただくことになります。 (図 3.4.6)

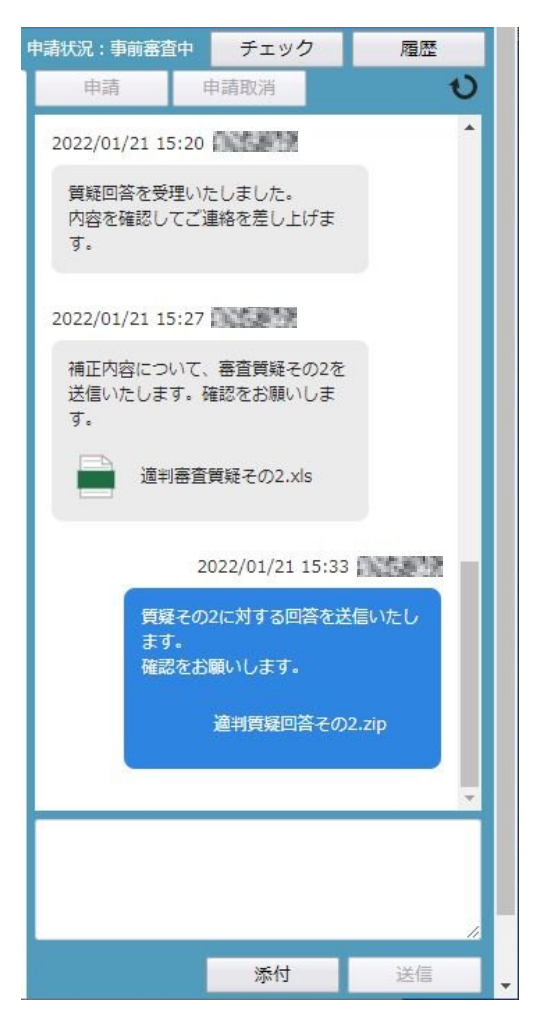

図 3.4.6 質疑回答についてのやり取り

事前の申請図書の補正内容の確認が完了した場合、物件情報の画面でご連絡して(図 3.5.1)、 申請提出依頼のメールを送信いたします。(図 3.5.2)

| 申請状況:正本依賴                 | it it              | チェック          | 7     | 履歴    |   |
|---------------------------|--------------------|---------------|-------|-------|---|
| 申請                        | 申請                 | 取消            |       |       | U |
| 送信いたしま <sup>7</sup><br>す。 | す。確認な              | をお願い          | しま    |       | • |
| 這判                        | 審査質疑               | その2.xl        | s     |       |   |
|                           | 2022,              | /01/21 :      | 15:33 | NESP. |   |
| 質疑<br>ます<br>確認            | その2にう<br>。<br>をお願い | 対する回行<br>します。 | 畜を送信  | いたし   |   |
|                           | 適#                 | 」質疑回答         | §その2  | .zip  |   |
| 2022/01/21 15             | :49 🕅              | 5898          |       |       |   |
| 質疑回答につい<br>た。申請図書の<br>す。  | いて了解し<br>の提出をお     | いたしま<br>お願いし: | しま    |       |   |
| 2022/01/21 15             | :51                | 56218         |       | 1     |   |
| 正本を依頼                     |                    |               |       |       | Ŧ |
|                           |                    |               |       |       |   |
|                           |                    |               |       |       | 1 |
|                           |                    | 添付            |       | 送信    |   |

図 3.5.1 申請図書提出の依頼(正本を依頼)

| 」                                                                                                    | - L X            |
|----------------------------------------------------------------------------------------------------|------------------|
| ■                                                                                                    |                  |
| みやすまオンライン申請】本申請依頼のお知らせ (物件名:(仮称)〇〇マンション新築工事)<br>akunin@mkj.orjp<br>時: 『ここま』                                                                  | 2022/01/21 15:52 |
| ()<br>()                                                                                                    |                  |
| の度は、NICE みやすまオンラインシステムによりご申請いただき有難うございます。                                                                                                    |                  |
| 「記申請につきまして、本受付を行います。<br>注申請の場合は、ファイルー覧の名データより、必要部数を印刷の上、郵送又は窓口へ持参をお願いします。<br>音中諸語の場合は、ファイルー覧にある各電子データが申請図書となりますので、<br>E本や副本等の紙面での提出は不要となります。 |                  |
| WEE4音番号 WS21-00020<br>申請種別 他実務 - 精造適判<br>建築主<br>物件名 (仮称)〇〇マンション新築工事<br>建築場所 宮城県山伯古背葉区                                                        |                  |
| 郵送にあたっての注意事項]<br>送り状に「wee申請約件」である旨をご記入しただくか、本メールを印刷し申請図書と一緒に郵送してください。<br>送料は申請者様がご負担職、ほす。<br>正本個体)を受選いたしましたら、改めてご連絡いたします。                    |                  |
| ≪本メールはシステムから自動送信しています。返信はできませんのでご了承√ださい。<br>≪二不明な点は下記あてにご連絡ください。                                                                             |                  |
| - 般的団法人宮城県建築住宅センター<br>990-001<br>第111山谷青葉区上杉一丁目1番20号 ふるさとビル<br>EL:022-262-0401 FAX:022-213-2789<br>※上日:73日1は大学県日となります。                       |                  |
|                                                                                                    |                  |
|                                                                                                    |                  |

図 3.5.2 本申請依頼のお知らせ

事前の審査内容を反映した図書2部(正本と副本)を紙出力してご提出をお願いします。

## 4. 留意事項

- (1) 最初に申請図書を送信いただく場合のみ、ファイル一覧から申請図書データを追加してください。(3.2参照)
   その後の図書の追加、質疑補正データ等の送信はすべて物件情報の画面より行います。(3.3~参照)
- (2) 1回の送信で送信可能なデータ容量は150MBとなります。それ以上となる場合は、 お手数をおかけいたしますが、複数に分けて送信いただくようお願いします。
- (3) 令和5年1月1日より構造計算適合性判定の電子申請を開始しました。
   電子申請の詳しい内容は、下記をご参照ください。
   <a href="https://www.mkj.or.jp/wp/wp-content/uploads/2023/01/03kozo\_tekihandenshi.pdf">https://www.mkj.or.jp/wp/wp-content/uploads/2023/01/03kozo\_tekihandenshi.pdf</a>